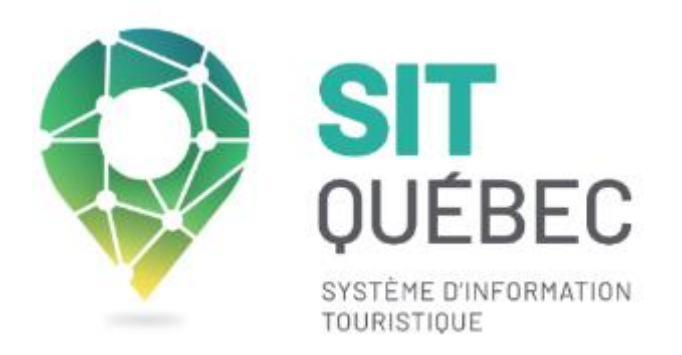

# Manuel d'utilisation - VIT

# Guide de mise à jour de vos offres touristiques

Date de la dernière mise à jour : Avril 2025

# PRÉAMBULE

Pour être présents sur les guides touristiques, sites Web et autres supports promotionnels du Réseau SIT Québec, vos offres touristiques doivent être mises à jour annuellement. Personne ne les connaît mieux que vous, vous avez donc un rôle essentiel à jouer pour que l'information diffusée aux touristes soit de la meilleure qualité possible.

Ce document a été élaboré pour servir de guide aux exploitants touristiques utilisant le VIT, c'est-àdire l'extranet permettant la mise à jour de vos offres touristiques directement sur la base de données du Réseau SIT Québec.

Pour vous connecter à votre VIT, rendez-vous sur : https://sitquebec.espacepro.tourinsoft.com/

Navigateur conseillé : Google Chrome Navigateur compatible : Firefox, Safari

# **TABLE DES MATIÈRES**

| Préambule                                                | . 2 |
|----------------------------------------------------------|-----|
| Se connecter                                             | . 3 |
| Modifier son mot de passe                                | . 3 |
| Aide en ligne                                            | . 4 |
| Accéder aux offres touristiques                          | . 5 |
| Vérifier et modifier les offres touristiques             | . 6 |
| Enregistrer les modifications et processus de validation | . 9 |
| Ajouter une offre touristique                            | 10  |
| Mes statistiques                                         | .10 |
| Mes actus                                                | .11 |

## **SE CONNECTER**

Saisissez votre identifiant (adresse courriel) et votre mot de passe dans l'espace prévu à cet effet. Cliquez sur Valider.

S'il s'agit de votre première connexion, cliquez sur **1**<sup>re</sup> **connexion ou Mot de passe oublié**, inscrivez votre identifiant (adresse courriel) et cliquez sur **Valider**. Vous recevrez un courriel pour créer votre mot de passe.

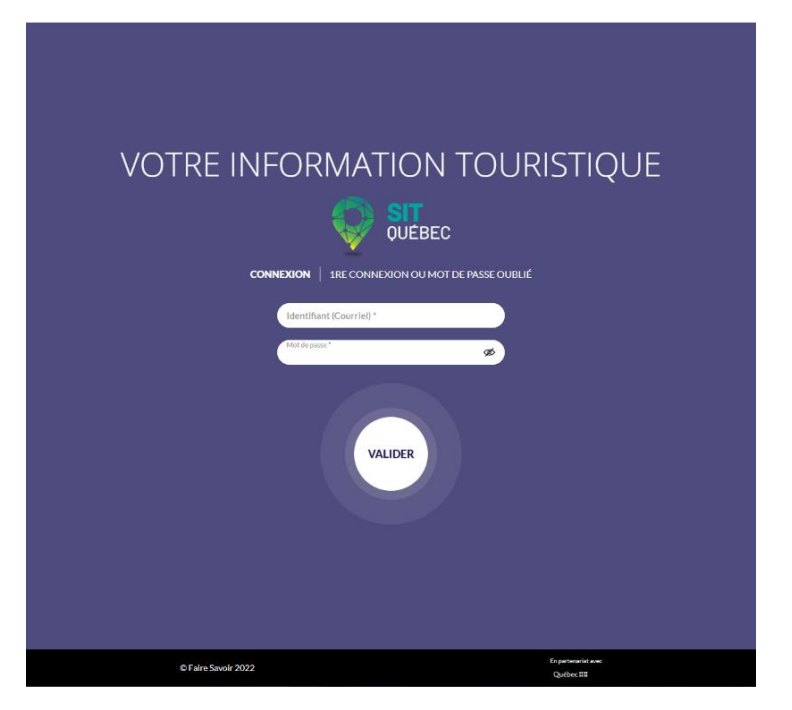

## **MODIFIER SON MOT DE PASSE**

Cliquez sur l'icône située en haut à droite de l'écran et sélectionnez *Mon compte* pour modifier votre mot de passe.

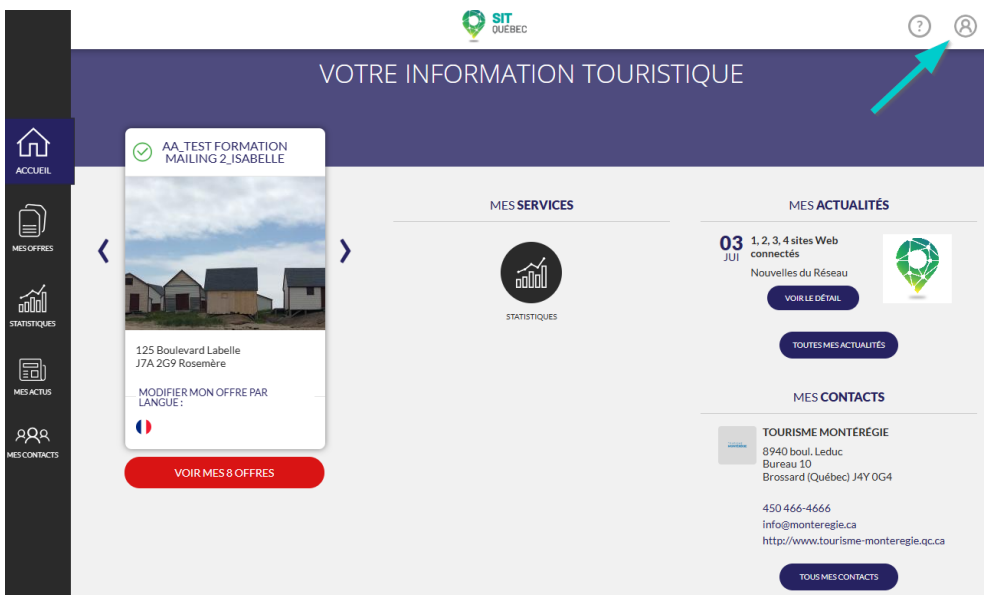

#### AIDE EN LIGNE

Plusieurs moyens sont à votre disposition pour répondre à vos questions.

• Le point d'interrogation situé en haut à droite de l'écran vous permet d'accéder à de la documentation générale.

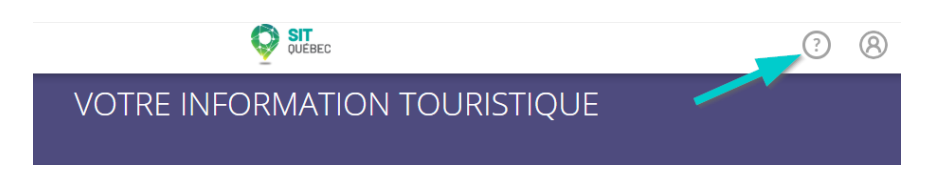

• En survolant les infobulles (*i* bleus) ou en cliquant dans un champ, vous obtiendrez de l'information sur une section particulière.

| Adresses f                        | Inscrire les adresses selon le modèle proposé par Google lors de la recherche d'adresse. Corriger en cas d'erreur.                |
|-----------------------------------|----------------------------------------------------------------------------------------------------|
| Lorsque plusie<br>selon les activ | x<br>eurs horaires d'ouverture sont applicables pour l'entreprise<br>ités ou services, préciser le nom correspondant à l'horaire. |
| champ vide.                       |                                                                                                    |

• Vous pouvez contacter les organisations responsables de vos offres. Vous trouverez leurs coordonnées en cliquant sur *Mes contact* ou *Tous Mes contacts*. Priorisez votre ATR si elle apparaît parmi les contacts SIT Québec.

|           |                                           | OUEBEC              | ? 8                                                     |
|-----------|-------------------------------------------|---------------------|---------------------------------------------------------|
|           | VOTR                                      | E INFORMATION TOURI | STIQUE                                                  |
|           | AL TEST FORMATION<br>MAILING 2. ISABELLE  |                     |                                                         |
| ñ         | a line to a                               | MES SERVICES        | MES ACTUALITÉS                                          |
| MESOFFRES | <>                                        |                     | 03 1,2,3,4sites Web<br>connectés<br>Nouvelles du Réseau |
|           |                                           | STATISTIQUES        | VOIRLEDÉTAIL                                            |
|           | 125 Boulevard Labelle<br>J7A 2G9 Rosemère |                     | TOUTES MES ACTUALITÉS                                   |
| MES ACTUS | MODIFIER MON OFFRE PAR<br>LANGUE :        |                     | MES CONTACTS                                            |
|           |                                           |                     | TOURISME MONTÉRÉGIE<br>8940 boul. Leduc<br>Bureau 10    |
|           | VOIR MES & OFFRES                         |                     | Brossard (Québec) J4Y 0G4                               |
|           |                                           |                     | 450 466-4666<br>info@monteregie.ca                      |
|           | $\mathbf{N}$                              |                     | http://www.tourisme-monteregie.qc.ca                    |

# ACCÉDER AUX OFFRES TOURISTIQUES

Pour accéder à vos offres touristiques, cliquez sur *Mes offres ou Voir mes offres*, puis sélectionnez l'offre que vous désirez consulter.

|             |                                           | OUEBEC          | ? ®                                                                        |
|-------------|-------------------------------------------|-----------------|----------------------------------------------------------------------------|
|             | VOTRE II                                  | NFORMATION TOUR | ristique                                                                   |
|             | AA_TEST FORMATION<br>MAILING 2_ISABELLE   |                 |                                                                            |
| MESOFFRES   | < >                                       |                 | MES ACTUALITÉS                                                             |
|             | 125 Boulevard Labelle<br>J7A 2G9 Rosemère | STATISTIQUES    | VOIRLE DÉTAIL                                                              |
| MESACTUS    | MODIFIER MON OFFRE PAR<br>LANGUE:         |                 | MES CONTACTS                                                               |
| MESCONTACTS | VOIR MES8 OFFRES                          | _               | 8940 boul. Leduc<br>Bureau 10<br>Brossard (Québec) J4Y 0G4                 |
|             |                                           |                 | 450 466-4666<br>info@monteregie.ca<br>http://www.tourisme-monteregie.qc.ca |

La première fois que vous accéderez à une offre, vous devrez accepter les *Conditions générales d'utilisation, et ce* pour chacune de vos offres touristiques.

|                    | VEBEC ? (3)                                                                                                    |
|--------------------|----------------------------------------------------------------------------------------------------|
|                    | CONDITIONS GÉNÉRALES D'UTILISATION                                                                                                    |
| MESOFFRES          | CONDITIONS GÉNÉRALES D'UTILISATION DU VIT DU SIT QUÉBEC<br>Dernière mise à jour: 30 août 2022                                                                                                    |
| STATISTIQUES       | PRÉAMBULE<br>Le Système d'information touristique du Québec, communément appelé SIT Québec, est un réseau, une communauté de partage et de<br>collaboration d'organismes œuvrant dans l'industrie touristique du Québec. Il vise à regrouper divers membres souhaitant partager et<br>gérer collectivement l'information touristique qu'ils détiennent.<br>Ces membres incluent, notamment:                                                                                                    |
| AQA<br>mescontacts | <ul> <li>Ministère du Tourisme,</li> <li>Associations touristiques régionales (ATR),</li> <li>Associations touristiques sectorielles (ATS).</li> </ul>                                                                                                    |
|                    | GLOSSAIRE         VIT (Votre information touristique): Extranet personnalisé mis gratuitement à la disposition des Exploitants touristiques pour fournir et mettre à jour l'ensemble de leurs offres dans la Banque de données.         Plateforme: SIT Québec est constitué d'une banque de données et d'un système de gestion de l'information permettant aux membres de colliger et de mettre à jour collectivement l'information touristique ou d'exploiter l'information mise en commun.         Desurs de Jonées.       Plateforme: SIT Québec est constitué d'une banque de données et d'un système de gestion de l'information permettant aux membres de colliger et de mettre à jour collectivement l'information touristique ou d'exploiter l'information mise en commun. |

# **VÉRIFIER ET MODIFIER LES OFFRES TOURISTIQUES**

Une fois que vous aurez accédé à une offre touristique, vous aurez la possibilité d'effectuer une vérification des informations ou de les modifier.

Certaines informations ne seront pas modifiables en ligne, mais uniquement par courriel auprès de votre contact SIT Québec ou, pour les offres d'hébergement, le délégataire correspondant (CITQ, FPQ). Les informations modifiables sont **en gras** et les informations en visualisation seulement, en gris.

En cliquant sur les différentes sections qui vous sont proposées, vous pourrez modifier ou compléter les informations déjà inscrites.

|                    | MODIFIER MON OFFRE                                    | SIT OUEBEC                                           |
|--------------------|-------------------------------------------------------|------------------------------------------------------|
|                    | DIVLMTOV5016ZN : AA TEST                              | FORMATION MAILING 3_ISABELLE                         |
|                    | IDENTIFICATION ET MODES DE<br>CONTACT                 | Identification                                       |
|                    | ACCES ET LOCALISATION                                 | Nem do iche * AA TEST FORMATION MAILING 3_Isabelle   |
|                    | DESCRIPTIFS ET LABELS                                 | Nom de fiche anglais                                 |
|                    | ACTIVITÉS                                             |                                                      |
|                    | INSTALLATIONS                                         | Modes de contact (publics) 🔿 Masquer tous les champs |
|                    | SERVICES                                              | <b>O</b>                                             |
| $\square$          | MULTIMÉDIAS                                           | Mayen de communication                               |
| MES OFFRES         | CAPACITÉS ET CLIENTÈLES                               | Téléphone principal                                  |
| - <u></u>          | HORAIRES ET TARIFS                                    | Poste téléphonique                                   |
|                    | ORGANISATION<br>D'ÉVÉNEMENTS D'AFFAIRES /<br>SPORTIFS |                                                      |
| MESACTUS           | DIFFUSION / EMARKETING                                |                                                      |
| PQQ<br>MESCONTACTS | SUIVI ADMINISTRATIF                                   | Médias sociaux                                       |

Si vous désirez ajouter une information sur un espace qui comprend plusieurs lignes (mode de contact, tarifs, etc.), cliquez sur *Ajouter*.

| Modes de contact (publics) 🔗 Masquer tous les champs |                             |
|------------------------------------------------------|-----------------------------|
| •                                                    |                             |
| Mayer de consultation<br>Téléphone principal         | Caucharsán<br>555 5555-5555 |
| Poste téléphonique                                   |                             |
|                                                      | Ajouter                     |

Si vous souhaitez supprimer une ligne, utilisez la *poubelle* située la plupart du temps en fin de ligne.

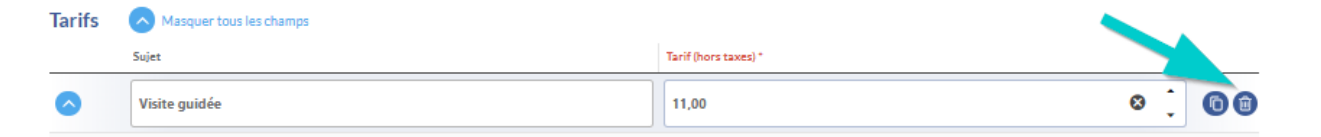

Attention, certaines informations sont obligatoires. Elles sont marquées d'un astérisque rouge. Vous ne pourrez pas enregistrer votre offre tant que vous n'aurez pas fourni l'information.

| Identification       |   |  |  |
|----------------------|---|--|--|
| Nom de fiche *       | 9 |  |  |
| Nom de fiche anglais |   |  |  |

#### Modification des horaires et des tarifs

Dáriada dlauvartura

Indiquez la période d'ouverture générale de votre offre touristique. Par exemple, pour une ouverture à l'année, laissez le champ *Sujet* vide et indiquez 1<sup>er</sup> janvier au 31 décembre.

Lorsqu'il y a plusieurs périodes selon les activités ou services, précisez-les dans la section *Sujet*, par exemple : boutique, visite guidée, autocueillette de framboises, etc.

Sélectionnez la case Dates estimées si les dates sont incertaines.

| Periode a daverture |                           |            |            |                |  |
|---------------------|---------------------------|------------|------------|----------------|--|
|                     | Sujet                     | Date début | Date fin   | Dates estimées |  |
| Ť.                  | Boutique                  | 01/01/2025 | 01/12/2025 |                |  |
| Ť.                  | Restaurant                | 01/03/2025 | 31/08/2025 |                |  |
| Ť.                  | Autocueillette de fraises | 08/07/2025 | 29/07/2025 | ~              |  |

Idéalement, inscrire le lien vers votre site Web détaillant vos horaires *dans la* section Autres *horaires*.

Pour inscrire ou modifier vos tarifs, vous devez ajouter des lignes pour chaque tarif que vous désirez renseigner.

| Tarifs   | Masquer tous les champs |                      |
|----------|-------------------------|----------------------|
|          | Sujet                   | Tarif (hors taxes) * |
| <b>^</b> |                         | 15,00                |
|          | Ease tarditive *        | À partir de (épe)    |
|          | Adulte                  | 18                   |
|          |                         |                      |
| <u> </u> |                         | 5,00                 |
|          | Base tarifare *         | A partir de (Apr)    |
|          | Enfant 😵 👻              | 5                    |
|          | Neerik (ge)<br>17       | <u>ک</u>             |
|          |                         |                      |

Comme pour les horaires, la section *Sujet* est uniquement utilisée lorsque les tarifs varient selon les activités et services.

Idéalement, inscrire le lien vers votre site Web détaillant vos tarifs dans la section Autres tarifs.

#### Ajouter des multimédias

Un média est nécessaire pour la diffusion d'une offre sur les sites Web.

Avant d'ajouter un média (photo, vidéo, logo ou document), assurez-vous de sa qualité. Cliquez ensuite sur *Ajouter* et choisissez un fichier.

Inscrire un titre descriptif du média, car il s'affiche souvent sur les sites Internet.

Inscrire le crédit d'auteur (copyright) selon les règles présentées dans l'infobulle.

Attention! Sélectionnez la case pour confirmer la déclaration sur les droits relatifs aux documents soumis aux droits d'auteur afin de permettre la diffusion du média sur les sites Web.

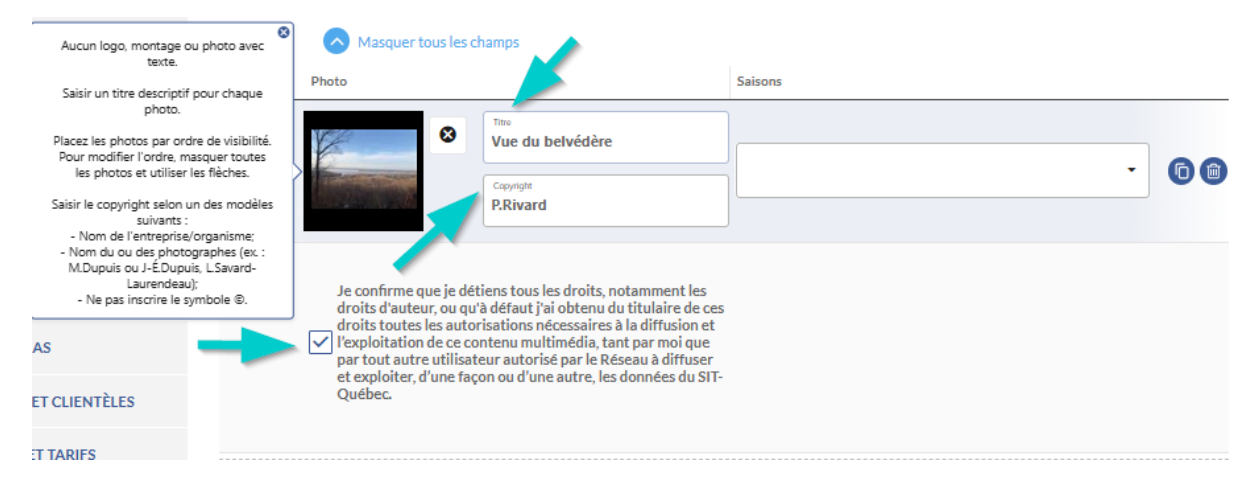

Attention! Si vous désirez remplacer un média, procéder en deux étapes : supprimer d'abord le média à remplacer en cliquant sur l'icône de la poubelle et ensuite, ajouter le nouveau média en cliquant sur le +.

### Ajouter un descriptif promotionnel

Un descriptif promotionnel (général ou court) est nécessaire pour la diffusion d'une offre sur les sites Web.

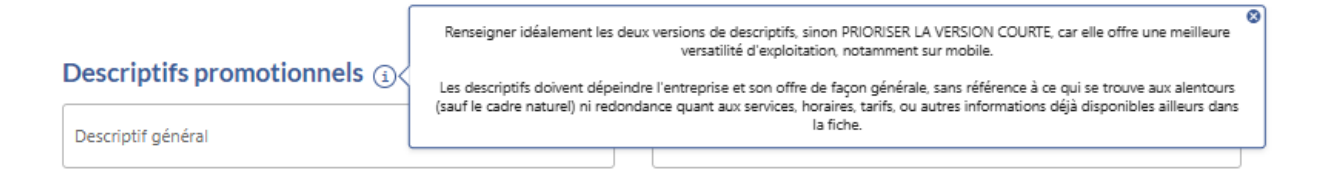

Attention! Un descriptif soumis sera révisé et traduit avant d'être diffusé et pourra être différent du descriptif original.

## Organisation d'événements d'affaires / sportifs

Cette section est essentielle pour les partenaires du SIT qui publient les données sur l'accueil de cette clientèle. Assurez-vous de fournir le plus d'information possible afin de maximiser votre visibilité auprès de cette clientèle.

## **ENREGISTRER LES MODIFICATIONS ET PROCESSUS DE VALIDATION**

Pensez à enregistrer l'information à mesure que vous la modifiez et cliquez sur **Enregistrer et** *quitter* lorsque vous avez terminé.

Si vous n'enregistrez pas l'information, vos modifications seront perdues!

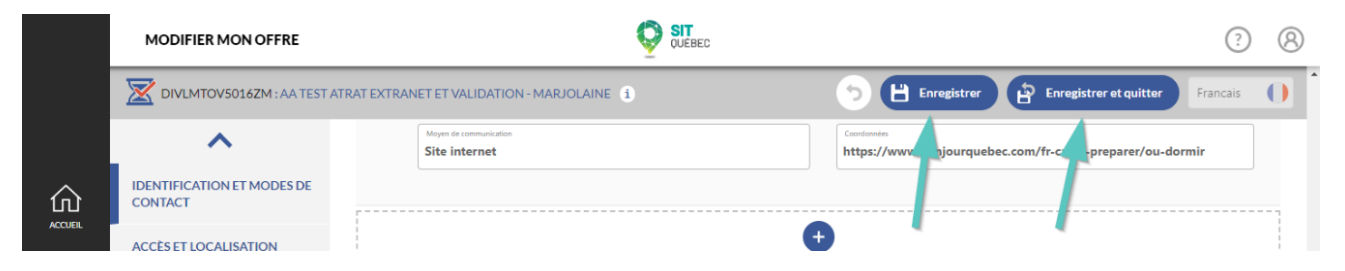

En procédant à l'enregistrement de vos modifications, vous certifiez l'exactitude des informations communiquées et vous donnez l'autorisation à tous les partenaires du Réseau SIT Québec de diffuser ces informations au public sur leurs différents supports de diffusion.

Votre contact SIT Québec procédera à la validation de vos modifications et pourra apporter des ajustements afin qu'elles soient conformes aux règles établies.

Un sablier orangé apparaîtra sur votre offre mais vous pouvez toujours apporter des modifications. Un crochet vert apparaîtra sur votre offre lorsque la validation sera terminée et l'information sera ensuite diffusée sur les canaux prévus.

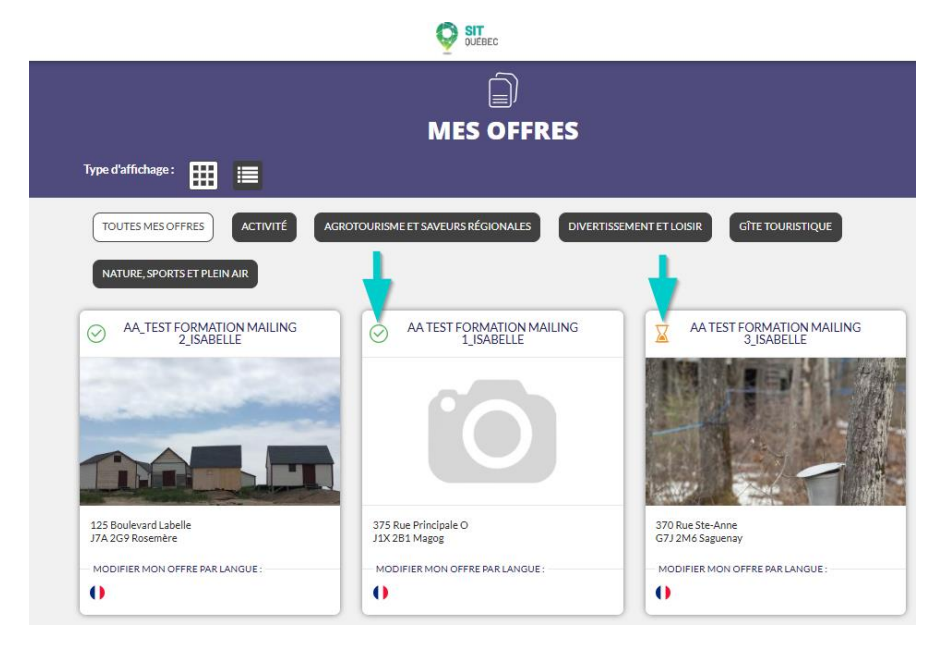

Si vous tentez d'accéder à votre offre au moment où votre contact SIT Québec valide celle-ci, un cadenas sera affiché. Vous pouvez tenter d'accéder à l'offre plus tard.

| MODIFIER MON OFFRE                    |                                                     | SIT OUEBEC |  |
|---------------------------------------|-----------------------------------------------------|------------|--|
|                                       |                                                     |            |  |
| IDENTIFICATION ET MODES DE<br>CONTACT | Identification                                      |            |  |
| ACCÈS ET LOCALISATION                 | Non-dr tide<br>AA TEST FORMATION MAILING 3_isabelle |            |  |
|                                       |                                                     |            |  |

## AJOUTER UNE OFFRE TOURISTIQUE

Pour ajouter une offre touristique, veuillez contacter par courriel votre contact SIT Québec ou, pour les offres d'hébergement, le délégataire correspondant (CITQ, FPQ).

### **MES STATISTIQUES**

À partir de la page d'accueil, vous pouvez accéder à certaines informations sur votre visibilité sur les sites internet alimentés directement par votre offre touristique : par site, par langue, etc.

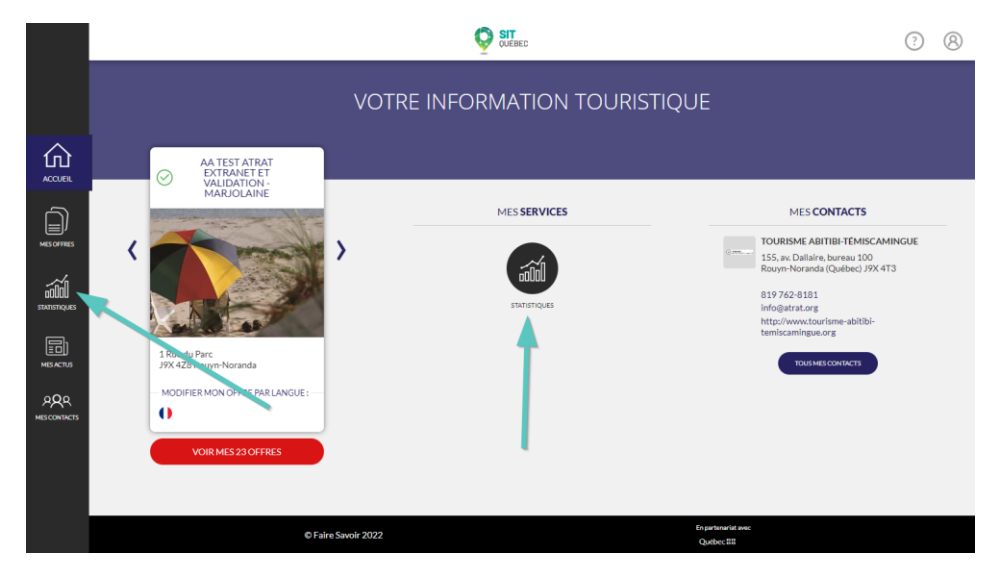

|                     | STATISTIQUES                               |                     |           |                                                              | ? 8 |
|---------------------|--------------------------------------------|---------------------|-----------|--------------------------------------------------------------|-----|
|                     | Mes offres touristiques 23 selectionné(e)s | Les 3 derniers mois | Bohelle V |                                                              | E   |
|                     | MA VISIBILITÉ NUMÉRIQ                      | UE                  |           | Dttaller par         Dttall           Site         Selection | ×   |
| MESOFFRES           |                                            |                     |           | Langue<br>Offre<br>Type d'apparell                           |     |
| DUD                 |                                            |                     |           |                                                              |     |
|                     |                                            |                     |           |                                                              |     |
| ARA<br>mescontingts |                                            | 1 1 1               | 1 1 1     | <br><br>                                                     |     |
|                     |                                            |                     |           |                                                              |     |
|                     |                                            | © Faire Savoir 2022 |           | En partenariat avec<br>Quebec IIII                           |     |

# MES ACTUS

La rubrique *Mes actus* contient des informations générales pour tous les contributeurs au SIT Québec.

|             |                                                                          | QUEBEC                        | 3 (8)                                                                                                    |
|-------------|--------------------------------------------------------------------------|-------------------------------|----------------------------------------------------------------------------------------------------|
|             |                                                                          | VOTRE INFORMATION TOURISTIQUE |                                                                                                    |
|             | AA TEST ATRAT<br>EXTRANETET<br>VALIDATION                                |                               |                                                                                                    |
| Ē           | MARJOLAINE                                                               | MES SERVICES                  | MES CONTACTS                                                                                                    |
|             | 1. Rue du Parc<br>In 4 28 Roym Noranda<br>In ODIFIER MON CEFRE PARKS VE: |                               | TOURISME ABITIBI-TEMISCAMINGUE<br>155, av. Clailaire, burnau 100<br>Roym-Konnal (Québec) J7X.413<br>819 762-8181<br>Info@atrat.org<br>http://www.door/inn-abitibi-<br>temiscamingue.org |
| MESCONTACTS | VOIR MES 23 OFFRES                                                       | Savoir 2022 Court             | Nand Proc                                                                                                    |